## How to Create Brokerage Account

## NOTES:

If you do not have an existing Futures Broker, please create one by following this steps: How To Create Futures Broker If you do not have an existing Futures Market, please create one by following this steps: How to create a new future market If you do not have an existing Trader (Sales Representative), please create one by following this steps: How to Add a Sales Representative type Salesperson

Please Follow to below steps to create a brokerage account.

1. Go to Risk Management > Maintenance Section > Brokerage Accounts

| 🖬 Dashboard         |                                                                           |                                              |                                                             |                                                                               |
|---------------------|---------------------------------------------------------------------------|----------------------------------------------|-------------------------------------------------------------|-------------------------------------------------------------------------------|
| System Manager      | Risk Management                                                           |                                              |                                                             |                                                                               |
| Common Info         | Activities                                                                | Maintenance                                  | Derivatives                                                 | Reports                                                                       |
| Scheduling          | Coverage/Risk Inquiry                                                     | Brokerage Accounts                           | Assign Derivatives                                          | Consolidated Profit/Loss                                                      |
| 🕼 General Ledger    | Position by Period Selection<br>Daily Position Inquiry                    | Credit Insurance<br>Futures Broker           | Basis Entry<br>Daily Average Price                          | Daily Position Report<br>DPR Compare                                          |
| Financial Reports   | Sourcing Report                                                           | Futures Markets                              | Derivative Entry                                            | DPR Summary Log                                                               |
| 🖸 Cash Management   | Reconciliation Broker Statement<br>Collateral                             | Futures Price<br>Futures Trading Months      | Futures 360<br>Mark To Market                               | Open Derivatives Position Report<br>Periodic Futures Clearing House Statement |
| Dealer Credit Cards | Profit and Loss Analysis                                                  | M2M Configuration                            | Match Derivatives                                           | Position Reconciliation Report                                                |
| Inventory           | Position Change Analysis<br>Position Analysis Report<br>Currency Exposure | Options Trading Months<br>Risk Rating Matrix | Option Lifecycle<br>Physical vs Futures<br>Settlement Price | Realized Profit/Loss<br>Risk Report By Type                                   |
| Sales (A/R)         |                                                                           |                                              | Switch Position                                             |                                                                               |
| Payroll             | Custom Views                                                              |                                              |                                                             |                                                                               |
| Contract Management | Derivative Entry                                                          |                                              |                                                             |                                                                               |

2. In Search Brokerage Accounts Screen, click New Button

| Sea | Search Brokerage Accounts                                                |                |                 |                              |                  |             |            |  |  |  |  |  |  |  |  |
|-----|--------------------------------------------------------------------------|----------------|-----------------|------------------------------|------------------|-------------|------------|--|--|--|--|--|--|--|--|
|     |                                                                          |                |                 |                              |                  |             |            |  |  |  |  |  |  |  |  |
| Bro | okerage Account                                                          |                |                 |                              |                  |             |            |  |  |  |  |  |  |  |  |
| D   | 🗅 Open Selected 🔀 New 🕞 Export • 🛄 Columns • 😢 View • 1 record (1 select |                |                 |                              |                  |             |            |  |  |  |  |  |  |  |  |
| ^   | Broker Name 🛛 🗠 Contai                                                   | ns Y           |                 | + Add Filter - Clear Filters |                  |             |            |  |  |  |  |  |  |  |  |
|     | Broker Name                                                              | Account Number | Instrument Type | Description                  | Clearing Account | Delta Hedge | OTC Others |  |  |  |  |  |  |  |  |
|     | -                                                                        | -              |                 | Name of Street St.           | -                |             |            |  |  |  |  |  |  |  |  |
|     |                                                                          |                |                 |                              |                  |             |            |  |  |  |  |  |  |  |  |
|     |                                                                          |                |                 |                              |                  |             |            |  |  |  |  |  |  |  |  |
|     |                                                                          |                |                 |                              |                  |             |            |  |  |  |  |  |  |  |  |
|     |                                                                          |                |                 |                              |                  |             |            |  |  |  |  |  |  |  |  |
|     |                                                                          |                |                 |                              |                  |             |            |  |  |  |  |  |  |  |  |
|     |                                                                          |                |                 |                              |                  |             |            |  |  |  |  |  |  |  |  |
|     |                                                                          |                |                 |                              |                  |             |            |  |  |  |  |  |  |  |  |
|     |                                                                          |                |                 |                              |                  |             |            |  |  |  |  |  |  |  |  |
|     |                                                                          |                |                 |                              |                  |             |            |  |  |  |  |  |  |  |  |
|     |                                                                          |                |                 |                              |                  |             |            |  |  |  |  |  |  |  |  |
|     |                                                                          |                |                 |                              |                  |             |            |  |  |  |  |  |  |  |  |
|     |                                                                          |                |                 |                              |                  |             |            |  |  |  |  |  |  |  |  |
| ?   | 💭 📿 0.07s 🛛 Ready                                                        |                |                 |                              |                  |             | 📿 Refresh  |  |  |  |  |  |  |  |  |

- 3. In New Broker Account Screen, populate details:
  - Select Broker name from the broker dropdown
  - Enter the account number of the selected broker
  - Select instrument types
  - Select the Market name where the selected broker deals
  - In Trader/Salesperson Panel, select the Trader
  - In Commission Detail Panel:
    - + Enter the Market Name
      - + Populate the Effective Dates

      - + If the instrument type is Futures then the the futures rate Type (Round turn or Half Turn), Futures commission and Future currency
      - + If the instrument type is option then the Options rate type (Round turn or Half Turn), Options commission and option currency.

| Brokerage A | Account -  | 07182018        |                      |                 |               |                |               |        |                    |           |             |                |        |      |         |        | - | 8      | ×          |
|-------------|------------|-----------------|----------------------|-----------------|---------------|----------------|---------------|--------|--------------------|-----------|-------------|----------------|--------|------|---------|--------|---|--------|------------|
|             |            |                 |                      |                 |               |                |               |        |                    |           |             |                |        |      |         |        |   |        |            |
| Details A   | Audit Log  | Activities      |                      |                 |               |                |               |        |                    |           |             |                |        |      |         |        |   |        |            |
| Broker      |            | * Sample Broker |                      |                 |               |                |               |        | ader / Salesperson |           |             |                |        |      |         |        |   |        |            |
| Account Nu  | umber 🔺    | • 07182018      |                      |                 |               |                |               | ×      | Remove Export •    | 88 View - | Filter (F3) |                |        |      |         |        |   |        | 57         |
| Instrument  | t Types 🔺  | Futures & O     | ptions               |                 |               |                | v             |        | Trader*            |           |             |                |        |      |         |        |   |        |            |
| Clearing Ac | count 🔸    | 07182018        |                      |                 |               |                |               | ~      | Sample Trader      |           |             |                |        |      |         |        |   |        |            |
| Description | •          | This is a Sar   | nple Broker          |                 |               |                |               |        |                    |           |             |                |        |      |         |        |   |        |            |
| Delta Hedge | e          |                 |                      |                 |               |                |               |        |                    |           |             |                |        |      |         |        |   |        |            |
| OTC Others  | s          |                 |                      |                 |               |                |               |        |                    |           |             |                |        |      |         |        |   |        |            |
|             |            |                 |                      |                 |               |                |               |        |                    |           |             |                |        |      |         |        |   |        |            |
|             |            |                 |                      |                 |               |                |               |        |                    |           |             |                |        |      |         |        |   |        |            |
| Commissi    | ion Detail | l.              |                      |                 |               |                |               |        |                    |           |             |                |        |      |         |        |   |        |            |
| Duplicat    | ite × R    | emove Expr      | ort • 🔠 View • Filte | er (F3)         |               |                |               |        |                    |           |             |                |        |      |         |        |   |        | 5.7<br>6.9 |
| Date        | End Dat    | ate F           | Fut, Rate Type       | Fut. Commission | Fut. Currency | Opt. Rate Type | Opt. Commissi | ission | Opt. Currency      |           | (AA) Fees*  |                |        |      | Margins |        |   |        |            |
|             |            |                 |                      |                 |               |                |               |        |                    |           |             | Per Futures Co | ntract |      | Min     | Ma     | ĸ | Percen | tage       |
| 22          | 01/03/2    | 023             | Half-turn            | 10.00           | USC           | Half-turn      |               | 0.0    | 0 USC              |           | 0.00        |                |        |      |         |        |   |        |            |
|             |            |                 |                      |                 |               |                |               |        |                    |           |             |                |        |      |         |        |   |        |            |
|             |            |                 |                      |                 |               |                |               |        |                    |           |             |                |        |      |         |        |   |        |            |
|             |            |                 |                      |                 |               |                |               |        |                    |           |             |                |        |      |         |        |   |        |            |
|             |            |                 |                      |                 |               |                |               |        |                    |           |             |                |        |      |         |        |   |        |            |
|             |            |                 |                      |                 |               |                |               |        |                    |           |             |                |        |      |         |        |   |        |            |
|             |            |                 |                      |                 |               |                |               |        |                    |           |             |                |        |      |         |        |   |        |            |
|             |            |                 |                      |                 |               |                |               |        |                    |           |             |                |        |      |         |        |   |        | F          |
| 200         | 0.185      | Edited          |                      |                 |               |                |               |        |                    |           |             |                |        | 14 4 | Page    | 1 of 1 |   | N C    | Refresh    |

4. Click Save Button.